| Código      |
|-------------|
| IO-ISC-0040 |
| Versión     |
| 1           |
| Estado      |
| V           |

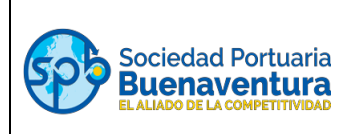

## 1. OBJETIVO

Describir los pasos que se deben realizar en el proceso de cambio de correo electrónico realizado por los conductores de vehículo de carga en el portal autogestión.

## 2. ALCANCE

Este instructivo aplica para todos los conductores de vehículo de carga pesada que tengan ingreso a SPB y ZELSA.

## 3. DESARROLLO INSTRUCTIVO

#### 3.1. Cambio de correo electrónico y contraseña para conductores

Para proceder a realizar cambio de correo electrónico y/o contraseña en el portal autogestión, el conductor o la persona encargada de realizar el proceso debe ingresar al enlace <u>https://portal.sprbun.com/portal-cliente-web/login.xhtml</u> o - a la página <u>www.sprbun.com</u>, en el signo + damos clic y seleccionamos la opción "Portal Autogestión:

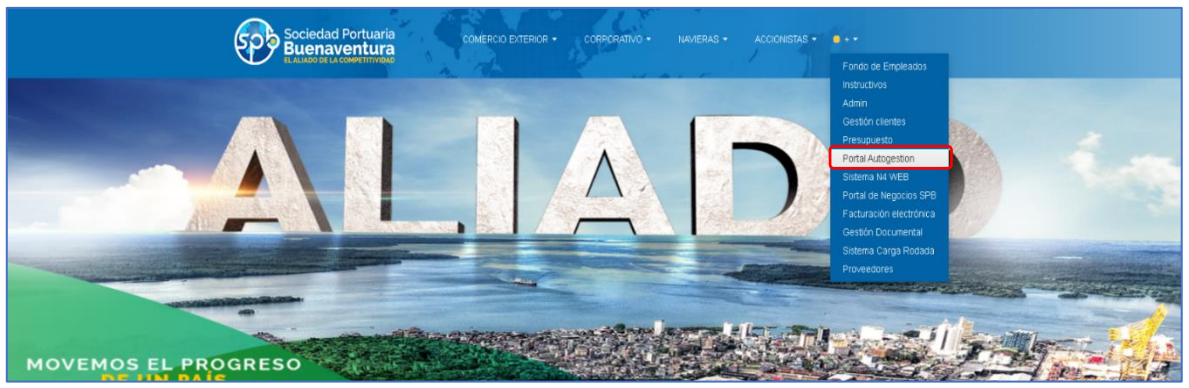

a) Dar clic en el campo "clic aquí para registrarse".

| Socieda                  | d Portuaria<br>Nentura                                                       |
|--------------------------|------------------------------------------------------------------------------|
| Portal de<br>Autogestión | P Reestablece tu<br>Contraseña                                               |
|                          | Suario                                                                       |
| In                       | gresar                                                                       |
| Noter                    | nes cuenta, pre <mark>tiona click apui eara registrarse. <sup>1</sup></mark> |

| Código      |  |
|-------------|--|
| IO-ISC-0040 |  |
| Versión     |  |
| 1           |  |
| Estado      |  |
| V           |  |
|             |  |

# INSTRUCTIVO EXTERNO PARA CONDUCTORES -CAMBIO DE CORREO ELECTRONICO

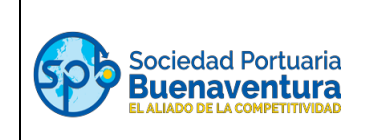

- b) Una vez ingrese, se realiza el proceso como si se estuviera creando, se debe diligenciar cada uno de los campos:
  - ✓ En modalidad seleccionar: Conductor
  - ✓ Tipo de documentos: Este valor es fijo no se puede cambiar
  - ✓ Número de identificación
  - ✓ Nombre/Razón social: Nombre del conductor
  - ✓ Email: escribe el correo electrónico que desea cambiar
  - ✓ Confirmación Email: Repite el correo diligenciado en la casilla anterior
  - ✓ Contraseña: En este campo debe crear una contraseña

Damos clic en el botón Crear:

| Licenser<br>Crear Cuenta<br>Meenter many<br>Cread Querter<br>Meenter many<br>Cread Querter<br>Meenter many<br>Cread Querter                                                               |                                  | Sociedad Portuaria                                 |                     |
|----------------------------------------------------------------------------------------------------|----------------------------------|----------------------------------------------------|---------------------|
| Resussants         Ener         Contrast East           screecons/seas         Subdiggene con         Subdiggene con           Contrast East         Contrast East         Subdiggene con | Monstelle Pressor<br>Connector 9 | Crear Cuenta Top Sources* Costa a: Crear Sue State | Harro St Bert caco? |
|                                                                                                    | KonsterRich schr*                | Enor<br>Butstiggend con<br>Continue Carboneter     | Сотгаз свя          |

c) El sistema lo direcciona a la página de "Términos y Condiciones", leída la información damos clic en "Acepto" y "Continuar":

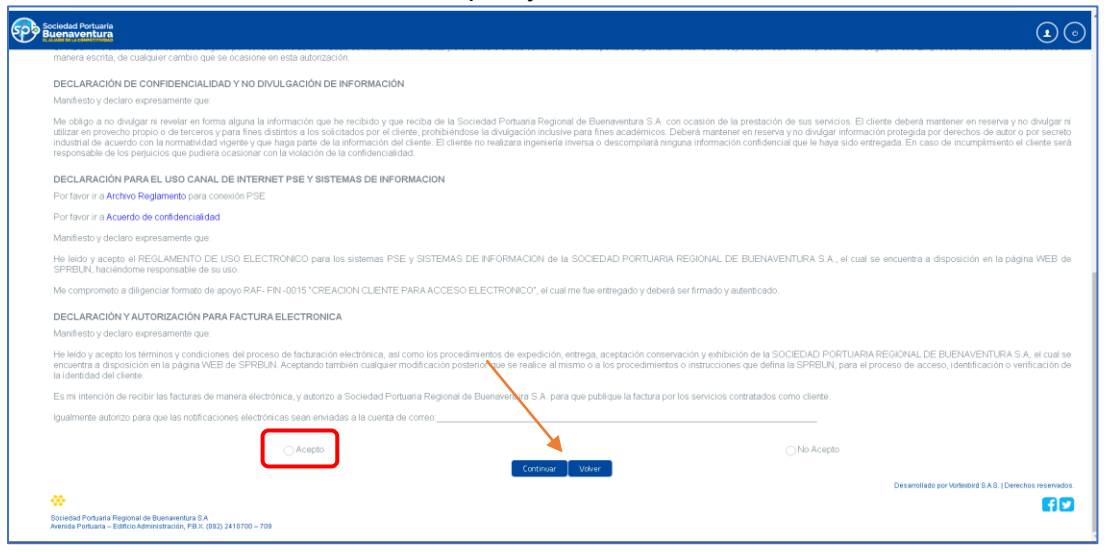

| Código      |
|-------------|
| IO-ISC-0040 |
| Versión     |
| 1           |
| Estado      |
| V           |
|             |

# INSTRUCTIVO EXTERNO PARA CONDUCTORES -CAMBIO DE CORREO ELECTRONICO

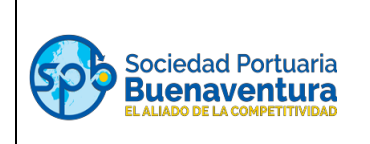

d) Al dar clic en "Acepto" y "Continuar"; al correo registrado llegara un token para ingresar en la siguiente página:

|                                                             | Sociedad Portuaria<br>Buenaventura                                                                         |
|-------------------------------------------------------------|----------------------------------------------------------------------------------------------------|
|                                                             | EL ALIADO DE LA COMPETITIVIDAD                                                                             |
| Sr@ lorena<br>nuevo toke<br>a190d5ede                       | is@sprbun.com! Se ha solicitado un nuevo token dentro de Portal SPB, su<br>n es<br>e370c24052dc90e449aa218 |
| Cordialmer<br>Portal SPB<br><b>portalcorp</b><br>http://www | ite<br>orativotest@sprbun.com.<br>.sprbun.com.                                                             |
|                                                             | Sociedad Portuaria Regional de Buenaventura S.A<br>Avenida Portuaria - Edificio Administración             |

|                               | Validar Token                                                            |         |
|-------------------------------|--------------------------------------------------------------------------|---------|
|                               | 190d5edee370c24052dc!       Aceptar     Volver       Generar nuevo token |         |
|                               | Desarrol                                                                 | lado po |
| 8 A<br>X. (092) 2410700 - 709 |                                                                          |         |

e) Una vez se ingrese el token en la casilla del recuadro anterior "Validar Token", se da aceptar, quedando efectivo el cambio del correo y dejando al usuario en la página para que continue con el proceso.

| Código<br>IO-ISC-0040<br>Versión<br>1<br>Estado |                                                                                                    | INSTRUCTIVO EXTERNO PARA<br>CONDUCTORES -<br>CAMBIO DE CORREO ELECTRONICO |                                          | Sociedad Portuaria<br>Buenaventura<br>EL ALIADO DE LA COMPETITIVIDAD                                             |                                                           |
|-------------------------------------------------|----------------------------------------------------------------------------------------------------|---------------------------------------------------------------------------|------------------------------------------|----------------------------------------------------------------------------------------------------|-----------------------------------------------------------|
| v                                               |                                                                                                    |                                                                           |                                          |                                                                                                    |                                                           |
| Sociedad Portuaria<br>Buenaventura              |                                                                                                    |                                                                           |                                          |                                                                                                    |                                                           |
| Modificar Planitia<br>Solicitud de Ingreso      | Solicitar ingree<br>Tipo documenta<br>Centra de Considente e<br>Clase de mesgo<br>Clase de mesgo fr<br>Clase de mesgo fr<br>Clase de mesgo | so conductores                                                            | Cédula:<br>29<br>Operador:<br>-Operador: | Tipo documento de la atiliación:<br>-Tigo documento-<br>Número Pianila:<br>+ Selectonar Suor<br>+ Selectonar Suo | Numero de Identificación de la afiliación:                |
|                                                 | SALU                                                                                                    | Salud:<br>D TOTAL S.A. EN                                                 | 80C;<br>\$1,100,000                      | Dias.<br>30                                                                                                    | Valor:<br>\$44,000<br>+ Selecconar Subr                   |
|                                                 | Sociedad Portuaria Regional de<br>Avenida Portuaria - Edificio Adm                                                                                                    | Buenaventura S.A<br>Inistración, P.B.X. (092) 2410700 – 705               |                                          | Sukidar Ingreso Cernar                                                                                           | Desantoliado por Vortechord B.A.G.   Devechos reservados. |

Si requiere apoyo para ser guiado agradecemos comunicarse con servicio al cliente.

Líneas de Atención Telefónica: PBX: 2410700 al 709 opción 1 – 3 Móvil: 3163284543

Horario de atención: lunes a viernes de 8:00 a 12:00 - 14:00 a 18:00

> Correo electrónico: asistentessac@sprbun.com